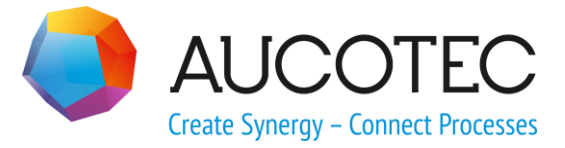

# **Engineering Base**

# Stellenblattautomatisierung

Oktober 2018

AUCOTEC AG

Oldenburger Allee 24 D-30659 Hannover Phone:+49 (0)511 61 03-0 Fax: +49 (0)511 61 40 74

www.aucotec.com

**Urheberrecht**: Alle Rechte, insbesondere das Recht der Vervielfältigung und Verbreitung sowie der Übersetzung, bleiben vorbehalten. Kein Teil dieses Buches darf ohne vorherige schriftliche Zustimmung von **AUCOTEC AG** in irgendeiner Form durch Fotokopie, Mikrofilm oder andere Verfahren reproduziert oder unter Verwendung elektronischer Systeme verarbeitet, vervielfältigt oder verbreitet werden.

**Haftungsausschluss:** Texte und Software wurden mit größter Sorgfalt erarbeitet. Herausgeber und Autoren können für etwaige fehlerhafte Angaben und deren Folgen weder eine juristische noch irgendeine Haftung anders lautender Art übernehmen.

**Warenzeichen:** Engineering Base® ist ein eingetragenes Warenzeichen der AUCOTEC AG, Deutschland. Microsoft Office Visio®, Microsoft SQL Server und Windows® sind eingetragene Warenzeichen der Microsoft Corporation, USA.

# Inhalt

| 1   | Ε  | inführung1                                               |
|-----|----|----------------------------------------------------------|
| 1.: | 1  | Aufbau der Stellenblätter3                               |
| 1.3 | 2  | Erzeugung von Stellenblättern oder anderen Datenblättern |
| 1.3 | 3  | Bearbeitung der XML-Konfigurationsdatei5                 |
| 2   | К  | Configurationskonzept6                                   |
| 2.: | 1  | Beschreibung der Ebenen6                                 |
| 2.2 | 2  | Darstellung des Konzepts in XML7                         |
| 3   | D  | ie XML-Tags10                                            |
| 3.: | 1  | DataSheetAutomation12                                    |
| 3.2 | 2  | Blattkonfiguration-Tag12                                 |
| 3.3 | 3  | StartItem12                                              |
| 3.4 | 4  | Sheet                                                    |
| 3.  | 5  | Area16                                                   |
| 3.  | 6  | ParentItem                                               |
| 3.3 | 7  | ChildItems                                               |
| 3.8 | 8  | AssocItem                                                |
| 3.9 | 9  | Item                                                     |
| 3.: | 10 | PageHeader                                               |
| 3.: | 11 | Static                                                   |
| 3.: | 12 | PageBreak                                                |
| 3.: | 13 | Beispiel für eine Datenblattkonfiguration24              |
| 4   | Е  | rsatz für nicht mehr verwendbare Tags                    |
| 4.: | 1  | AssocDevices                                             |
| 4.2 | 2  | AssocDeviceList                                          |
| 4.3 | 3  | AssocDeviceListHeader                                    |
| 4.4 | 4  | AssocDevicePinRole5125                                   |
| 4.  | 5  | AssocDeviceSignal                                        |
| 4.  | 5  | ChildAssocDevices                                        |
| 4.  | 7  | ChildAssocDevicesDevices                                 |

# 1 Einführung

Mit dem Assistenten **Stellenblattautomatisierung** ist es möglich, Stellen- oder Datenblätter zu erzeugen.

Im vorliegenden Dokument wird die Definition und Erzeugung am Beispiel von Stellenblättern beschrieben. Für andere Datenblätter erfolgt die Definition analog zu der Definition der Stellenblätter (Beispiel siehe Kapitel 3.13 <u>Beispiel für eine Datenblattkonfigura-</u><u>tion</u>).

Mit einem Stellenblatt können alle relevanten Daten einer Mess-, Verbraucher- oder Stellstelle grafisch mit Shapes auf einem Blatt dargestellt werden. Stellenblätter werden bei jedem Öffnen automatisch aktualisiert, wenn sich im Projekt Änderungen ergeben haben und bilden so den aktuellen Stand der Projektdaten ab. Eine Voraussetzung dafür ist, dass in der Konfigurationsdatei, die vom Assistenten verwendet wird, die entsprechenden Objekte berücksichtigt sind (siehe Kapitel 3 <u>Die XML-Tags</u>).

Die erzeugten Blätter werden als Standard im Ordner **Dokumente** in der Zeichnung **Stellenblätter** gespeichert. Es ist aber auch möglich, über Attribute des XML-Tags **Sheet** eine bestimmte Ablagestruktur vorzugeben.

Seit der Version EB 6.4.0 steht eine neue Version des Assistenten Stellenblattautomatisierung zur Verfügung.

| Features oder Än-<br>derungen                                                  | Beschreibung                                                                                                    |  |
|--------------------------------------------------------------------------------|----------------------------------------------------------------------------------------------------|--|
| Multiple Konfigurati-<br>onen in einem XML                                     | Mit mehreren Blattkonfigurationen ist es möglich, verschiedene<br>Datenblatttypen für ein EB-Objekt zu erstellen. |  |
| Intelligenter Start-<br>dialog                                                 | Der Startdialog zeigt die möglichen Datenblattkonfigurationen für das ausgewählte EB-Objekt an.                   |  |
| Flexiblere XML-Kon-<br>figuration                                              | Die XML-Tags sind allgemeiner gehalten und ermöglichen so eine einfachere Navigation im EB-Tree.                  |  |
| Einige XML-Tags<br>wurden entfernt                                             | z.B. ist AssocDevicePinRole51 nicht mehr verfügbar. Dieser Tag<br>muss ersetzt werden.                            |  |
| Mit der Version EB 2019 steht eine neue Version des Assistenten zur Verfügung. |                                                                                                    |  |

| Features oder Än-<br>derungen               | Beschreibung                                                                                                    |
|---------------------------------------------|----------------------------------------------------------------------------------------------------|
| Speicherort der<br>Konfigurationsdatei      | Die Datei <b>Stellenblattautomatisierung.xml</b> muss im Ordner<br><b>Konfigurationen</b> in den Projekt- oder Datenbankvorlagen ge-<br>speichert sein.<br>Der bisherige Speicherort im Ordner <b>Dokumente</b> wird nicht mehr<br>berücksichtigt.             |
| Neue Blattvorlage<br><b>A4 Stellenblatt</b> | Die neue Blattvorlage <b>A4 Stellenblatt</b> hat den Blatttyp <b>Report</b> .<br>Ihr Name ist jetzt ein Systemwörterbuchtext. Alte Konfigurations-<br>dateien müssen entsprechend angepasst werden. Siehe die Be-<br>schreibung unter <b>Voraussetzungen</b> . |

| Neue StartItems                                                            | Als StartItem können jetzt auch Baueinheiten (Cover = 112) und Aufstellungsorte (Cover=336) gewählt werden.                                                                                                    |
|----------------------------------------------------------------------------|----------------------------------------------------------------------------------------------------|
| Neue Optionen für<br>die Blattablage                                       | Die beiden Parameter <b>\$startdesignation</b> und <b>\$parent</b> des Attri-<br>buts <b>Drawing</b> im XML-Tag <b>Sheet</b> ermöglichen es, die erzeugten<br>Blätter entsprechend der Projektstruktur in den Dokumenten ab-<br>zulegen.<br>Speicherung der Stellenblätter nicht in einer Zeichnung sondern<br>direkt in einem Unterordner. |
| Das Attribut <b>Ge-</b><br><b>zeichnet von</b> wird<br>automatisch gefüllt | Am Blatt wird das Attribut automatisch mit den, in den Benutzer-<br>informationen hinterlegten Initialen gefüllt.                                                                                                    |

#### Voraussetzungen

Dieser Assistent kann nur mit den folgenden Lizenzen genutzt werden:

- Engineering Base Instrumentation Pro Add-On (1043)
- Engineering Base Instrumentation Basic Add-On (1048)
- Engineering Base PlantDesign Add-On (1049)
- Engineering Base Instrumentation Detail Add-On (1074)
- Instrumentation Explorer Add-On (1189).

Sollen Datenblätter erzeugt werden, in denen Shapes für Massenströme, Prozesstypen oder Zustände platziert werden sollen, muss eine der folgenden Lizenzen vorhanden sein:

- EB Basic Engineering (1103)
- EB Process Engineering(1104)
- EB Detailed Engineering (1105)
- EB Plant Engineering (1106)
- EB Plant Engineering (Campus) (1107)
- EB Plant Operation (1108)

Für die Erzeugung der Stellenblätter werden eine XML-Konfigurationsdatei und eine Blattvorlage (Report) für das Stellenblatt benötigt.

Die beiden Vorlagen stehen Ihnen im Vorlagenprojekt **Standard** zur Verfügung.

- Stellenblattautomatisierung.xml: Sie finden das Grundgerüst der xml-Datei unter Vorlagen/Konfigurationen.
- A4 Stellenblatt: Sie finden diese Blattvorlage (Report) für Stellenblätter unter Vorlagen/Blätter/Andere.

Damit Sie ältere Konfigurationsdateien mit der neuen Blattvorlage (Report) verwenden können, müssen in der Konfigurationsdatei die Einträge für den XML-Tag **Sheet** angepasst werden, da der Name der Vorlage jetzt ein Systemwörterbuchtext ist.

#### Vor EB 2019:

Drawing="<0:278-2>"

Template="<10:1889>\A4 <0:278-2>"

- <Sheet Name="++" Drawing="<0:278-2>" Template="<10:1889>\A4 <0:278-2>">

Darstellung mit XML-Editor

| - Sheet             |                        |
|---------------------|------------------------|
| 🜔 Template          | <10:1889>\A4 <0:278-2> |
| 🕒 Drawing           | <0:278-2>              |
| 🥯 Name              | ++                     |
| <pre>#comment</pre> | Sheet                  |

#### Ab EB 2019:

Drawing="< 10:7154>"

Template="<10:1889>\A4 < 10:7154>"

```
- <Sheet Name="++" Drawing="<10:7154>" Template="<10:1889>\A4 <10:7154>">
```

Darstellung mit XML-Editor

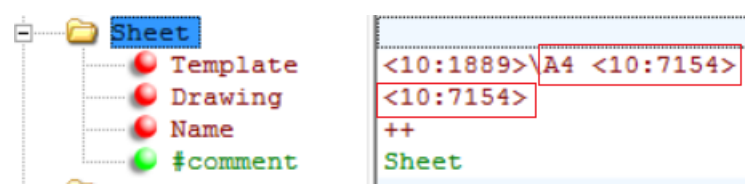

# 1.1 Aufbau der Stellenblätter

Die Informationen der Stellen werden auf einer Blattvorlage mit speziellen Stellenblatt-Shapes dargestellt.

Die Stellenblatt-Shapes sind auf den Schablonen zu den jeweiligen Gerätetypen abgelegt (Schablonen/Mess-, Verbraucher- oder Stellstelle/Stellenblatt). Die Blattvorlage gibt die Zeichnungsränder und Titelblöcke vor.

Der Aufbau des Stellenblatts wird über eine **XML-Konfigurationsdatei** (Stellenblattautomatisierung.xml) definiert. In ihr werden die Blattvorlage, die StartItems mit den zugehörigen weiteren Informationen, die Stellenblatt-Shapes und die Position der Shapes (mit X- und Y-Koordinaten) auf dem Blatt festgelegt.

Die Konfigurationsdatei **Stellenblattautomatisierung.xml** muss im Ordner **Konfigurationen** in den Projekt- oder Datenbankvorlagen gespeichert werden.

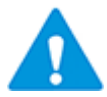

Im Ordner **Konfigurationen** kann jeweils nur eine Konfigurationsdatei **Stellenblattautomatisierung.xml** gespeichert sein.

Das Stellenblatt ist in 3 Bereiche aufgeteilt:

- Der Kopfbereich enthält die allgemeinen Daten der Stelle wie Teil von, Bezeichnung, Kommentar und Verarbeitungsfunktion.
- Im mittleren Teil werden verfahrenstechnische Daten, wie Einbaustellen oder Stoffdaten für Messstellen aufgeführt.
- Im unteren Bereich sind alle zugehörigen Geräte mit ihren Materialdaten aufgelistet.

# 1.2 Erzeugung von Stellenblättern oder anderen Datenblättern

Der Assistent **Stellenblattautomatisierung** kann auf folgenden Ordnern und ihren unergeordneten Objekten gestartet werden:

- Funktionen,
- Aufstellungsorte,
- Prozesse und
- Betriebsmittel.

Das erzeugte Blatt (Stellen- oder Datenblatt) wird mit dem Objekt verknüpft, auf dem der Assistent gestartet wurde.

Es ist möglich, mehrere Objekte für die Erzeugung von Datenblättern auszuwählen.

#### Wie Sie Stellen- oder Datenblätter erzeugen

- 1. Markieren Sie im **Engineering Base Explorer** ein oder mehrere Objekte aus den Ordnern Funktionen, Aufstellungsorte, Prozesse oder Betriebsmittel, für die Stellenblätter oder Datenblätter erzeugt werden sollen.
- Klicken Sie im Kontextmenü auf Stellenblattautomatisierung oder klicken Sie im Kontextmenü Assistent auswählen, wählen Sie den Assistenten Stellenblattautomatisierung und klicken Sie auf Start.

Der Assistent wird gestartet und der Dialog Konfiguration Blattassistent geöffnet.

| Konfiguration Blattassistent                                                  | ×      |
|-------------------------------------------------------------------------------|--------|
| Stellenblattautomatisierung                                                   |        |
| Bitte wählen Sie eine Konfiguration zur Erstellung neuer Stellenblätter aus   |        |
| Stellenblattautomatisierung-Standard<br>Stellenblattautomatisierung-erweitert |        |
| OK Abt                                                                        | rechen |

Im Dialog werden die Blattkonfigurationen angezeigt, die für alle markierten Objekte Gültigkeit haben (siehe Beispiel in Kapitel 2.2 <u>Darstellung des Konzepts in XML</u>).

3. Doppelklicken Sie auf die gewünschte Konfiguration um die Datenblatt- oder Stellenblatterzeugung zu starten.

Abbrechen beendet den Assistenten ohne Generierung der Datenblätter.

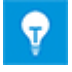

Steht nur eine Konfiguration zur Verfügung, wird der Assistent sofort gestartet, ohne vorher den Dialog **Konfiguration Blattassistent** anzuzeigen.

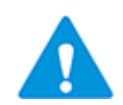

Existiert für ein Startobjekt der Stellenblattautomatisierung bereits ein Stellenblatt im Projekt, wird dieses Stellenblatt aktualisiert, egal wo es im Ordner **Dokumente** abgelegt ist.

Wird z.B. ein existierendes Stellenblatt erneut mit Vorgaben zum Speicherort erzeugt, wird zwar die gewünschte Struktur der Dokumente erzeugt, das Stellenblatt selbst ist aber weiterhin an seinem alten Speicherort zu finden.

# **1.3 Bearbeitung der XML-Konfigurationsdatei**

Die Konfigurationsdatei **Stellenblattautomatisierung.xml** kann mit einem XML-Editor bearbeitet werden.

- 1. Exportieren Sie die XML-Konfigurationsdatei.
- 2. Öffnen Sie die XML-Konfigurationsdatei mit einem XML-Editor.

Nehmen Sie die gewünschten Änderungen vor.

3. Importieren Sie die XML-Konfigurationsdatei in ihr Projekt und verschieben sie dann in den Ordner **Konfigurationen** in den Projekt- oder Datenbankvorlagen.

# 2 Konfigurationskonzept

Es ist möglich, für ein EB Objekt mehrere unterschiedliche Datenblätter zu erzeugen, z.B. ein Stellenblatt und einen Test-Report für eine Verbraucherstelle. Damit dies möglich ist, wurde in das Konzept das Sheet Configuration Level eingefügt (Siehe Abbildung 1). Diese Ebene steht für die unterschiedlichen Datenblätter, die erzeugt werden können. Dadurch wird dem Anwender ermöglicht, das Datenblatt auszuwählen, das erzeugt werden soll.

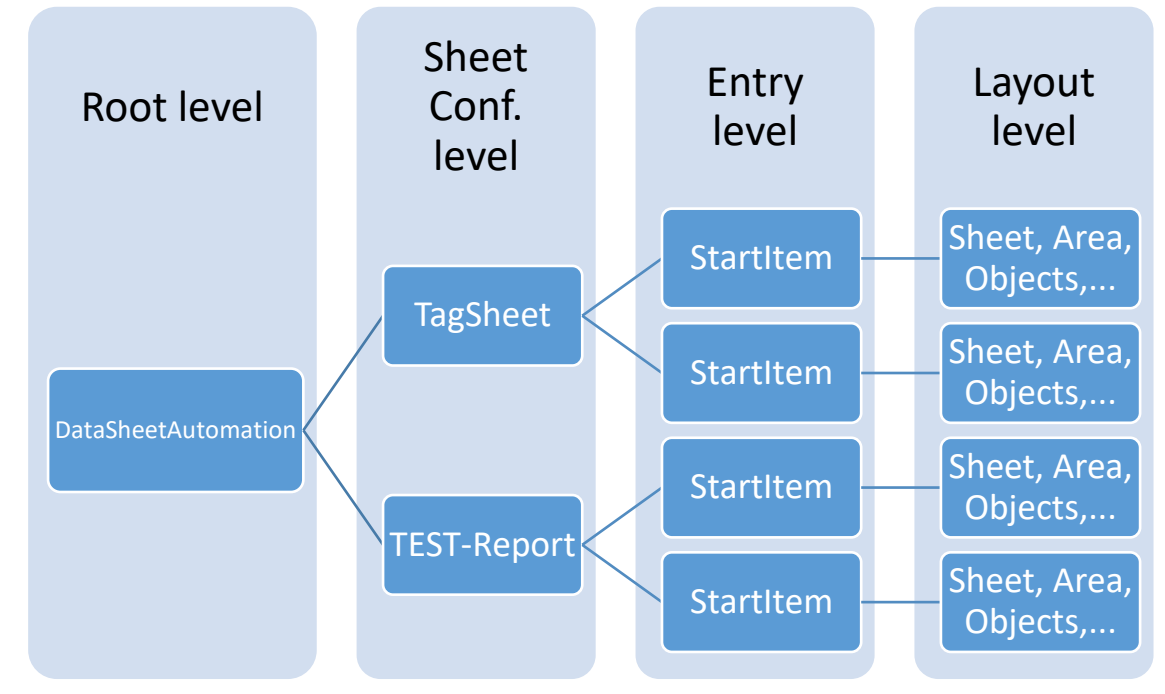

Abbildung 1

# 2.1 Beschreibung der Ebenen

| Name der<br>Ebene                       | XML-Tags                                               | Beschreibung                                                                                                    |
|-----------------------------------------|--------------------------------------------------------|----------------------------------------------------------------------------------------------------|
| Root level                              | DataSheetAutomation                                    | Wurzelknoten                                                                                                    |
| Sheet Configu-<br>ration level<br>(new) | Das Element kann je-<br>den beliebigen Namen<br>haben. | Jedes Element wird als Blatttyp behandelt<br>und kann einen beliebigen Namen haben.<br>Der Name des Elements wird im Auswahl-<br>dialog zur Auswahl angeboten (Abbildung<br>4). |
| Entry level                             | StartItem                                              | Enthält StartItems. Die StartItems stehen jeweils für ein EB Objekt z.B. eine Mess-<br>stelle.                                                                                  |
| Layout level                            | Sheet, Area,<br>ParentItem, etc.                       | Enthält alle Informationen für die Erstel-<br>lung des Datenblatts benötigt werden.                                                                                             |

# 2.2 Darstellung des Konzepts in XML

Die Struktur des Konzepts stellt sich wie folgt in der XML-Datei dar.

Im Beispiel sind 2 Blattkonfigurationen, TagSheet und Test-Report, definiert.

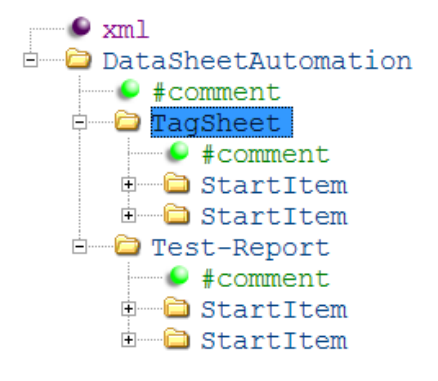

Abbildung 2, mit XML Notepad

| 1   |         | < <mark>?xml</mark> version="1.0" encoding="utf-8" <mark>?&gt;</mark>                             |
|-----|---------|---------------------------------------------------------------------------------------------------|
| 2   | Ę.      | <datasheetautomation></datasheetautomation>                                                       |
| 3   |         |                                                                                                   |
| 4   |         | First Level under root represents the configuration name                                          |
| 5   | þ       | <tagsheet></tagsheet>                                                                             |
| 6   |         | Load Tag                                                                                          |
| 7   | 申       | <pre><startitem cover="123" master-shape="F_LT_LS_01" offsety="-36" type="204"></startitem></pre> |
| 35  |         | Measurement Tag                                                                                   |
| 36  | 申       | <startitem cover="123" master-shape="TS_TAG_01" offsety="-32" type="203"></startitem>             |
| 108 | L       |                                                                                                   |
| 150 |         |                                                                                                   |
| 151 | þ       | <test-report></test-report>                                                                       |
| 152 |         | Load Tag                                                                                          |
| 153 | $\pm$   | <pre><startitem cover="123" master-shape="F_LT_LS_01" offsety="-36" type="204"></startitem></pre> |
| 218 |         | Actuator Tag                                                                                      |
| 219 | <u></u> | <pre><startitem cover="123" master-shape="F_AT_LS_01" offsety="-36" type="205"></startitem></pre> |
| 254 |         |                                                                                                   |
| 332 |         |                                                                                                   |

Abbildung 3, mit Notepad++

Welche Konfigurationen nach dem Start des Assistenten angezeigt werden ist abhängig von den EB Objekten, die beim Start ausgewählt wurden. Bei einer Multiselektion von EB Objekten werden nur die Konfigurationen angezeigt, die ein StartItem für jedes der ausgewählten EB Objekte enthalten.

| Konfiguration Blattassistent                                                  | ×     |
|-------------------------------------------------------------------------------|-------|
| Stellenblattautomatisierung                                                   |       |
| Bitte wählen Sie eine Konfiguration zur Erstellung neuer Stellenblätter aus   |       |
| Stellenblattautomatisierung-Standard<br>Stellenblattautomatisierung-erweitert |       |
| OK Abbr                                                                       | echen |

Abbildung 4

#### Beispiel

Das in Abbildung 3 gezeigte Beispiel wird hier mit dem EB Instrumentation Demo Projekt erläutert. Betrachtet werden die Verbraucherstelle .DP1, die Messstelle L003 und die Stellstelle XV001.

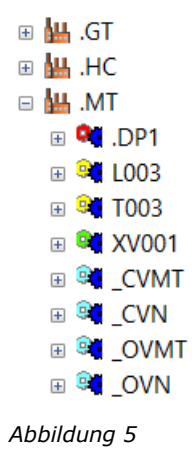

Die Blattkonfiguration enthält folgende Konfigurationen (Tabelle 1)

- TagSheet mit einem StartItem für Verbraucherstelle und Stellstelle
- Test-Report mit einem StartItem für Verbraucherstelle und Messstelle.

|                               | StartItem in<br>TEST-Report | StartItem in TagSheet |
|-------------------------------|-----------------------------|-----------------------|
| Verbraucher-<br>stelle (.DP1) | Ja                          | Ja                    |
| Messstelle<br>(L003)          | Nein                        | Ja                    |
| Stellstelle<br>(XV001)        | Ja                          | Nein                  |

Tabelle 1

In der nachfolgenden Tabelle 2 werden die möglichen Startkombinationen mit den entsprechend angezeigten Datenblatttypen im Startdialog aufgelistet.

| Gewählte Start-<br>objekte | Anzeige der TEST-<br>Report Konfigura-<br>tion | Anzeige der TagSheet Konfiguration |
|----------------------------|------------------------------------------------|------------------------------------|
| .DP1                       | Ja                                             | Ja                                 |
| L003                       | Nein                                           | Ja                                 |
| XV001                      | Ja                                             | Nein                               |
| .DP1, L003                 | Nein                                           | Ja                                 |
| .DP1, XV001                | Ja                                             | Nein                               |
| L003, XV001                | Nein                                           | Nein                               |
| .DP1, L003,<br>XV001       | Nein                                           | Nein                               |

Tabelle 2

# 3 Die XML-Tags

Nachfolgend werden die wichtigsten XML-Tags, die in der Konfigurationsdatei Stellenblattautomatisierung.xml verwendet werden können, erklärt.

Ein Grundverständnis von XML wird vorausgesetzt.

Folgende Attribute sind in Abhängigkeit vom XML-Tag verwendbar.

| AbsoluteX                   | Definiert die Position eines Shapes in X-Richtung, unabhän-<br>gig von Offset-Anweisungen. Die Verwendung von Offset-<br>Parametern in der gleichen XML-Anweisung ist möglich.<br>AbsoluteX="20"                                                                                                    |
|-----------------------------|----------------------------------------------------------------------------------------------------|
| AbsoluteY                   | Definiert die Position eines Shapes in Y-Richtung, unabhän-<br>gig von Offset-Anweisungen. Die Verwendung von Offset-<br>Parametern in der gleichen XML-Anweisung ist möglich.<br>AbsoluteY="60"                                                                                                    |
| Assoc                       | <ul> <li>Beschreibt den Typ der Assoziation. Zwei Ausprägungen<br/>sind möglich.</li> <li>= " Source "</li> <li>= " Target "</li> <li>Ist Assoc nicht definiert, sucht der Assistent beide Assozia-<br/>tionen.</li> <li>Dieses Attribut ist optional.</li> <li>Assoc="Source"</li> </ul>                                                                                                    |
| Attribute<br>Value          | Definiert eine Attribut-ID, als zusätzliches Auswahlkriterium<br>neben Cover (CID) und Type (TID), wenn zusätzlich zum<br>Typ nach anderen Kriterien gefiltert werden soll. Der Wert,<br>den das definierte Attribut aufweisen muss, wird mit <b>Value</b><br>festgelegt.<br>Attribute="264" Value="Heater Type B"                                                                                                    |
| AutomaticPageBreak-<br>Axis | Legt einen Seitenumbruch in horizontaler oder vertikaler<br>Richtung fest.<br>="Y" oder "y" ist der Standard. Die Shapes werden von<br>oben nach unten platziert (vertikal). Ein Seitenumbruch er-<br>folgt automatisch, wenn der untere Rand des festgelegten<br>Bereichs erreicht wird.<br>="X" oder "x" definiert, dass die Shapes von links nach<br>rechts platziert werden (horizontal). Ein Seitenumbruch er-<br>folgt automatisch, wenn der rechte Rand des festgelegten<br>Bereichs erreicht wird.<br>Dieses Attribut ist optional.<br>AutomaticPageBreakAxis="X" |
| Cover                       | Definiert die Cover-ID des Objekts, für die das Stellenblatt verwendet werden kann.<br>Cover="113"                                                                                                    |

| Drawing                    | Name der Zeichnung, in die das Blatt eingefügt werden soll.                                                                                                    |
|----------------------------|----------------------------------------------------------------------------------------------------|
|                            | " \" als Trenner erzeugt Unterordner.                                                                                                    |
|                            | Drawing="TagSneets\Compressor\\$startitem"                                                                                                    |
|                            | werden.                                                                                                    |
|                            | Soll keine Zeichnung <b>Stellenblatt</b> sondern ein Unterordner<br><b>Stellenblatt</b> erzeugt werden, muss nach der Kennung für<br>das Stellenblatt ein "\" stehen.<br>Drawing="<0:278-2>\"                                                                                                    |
| FirstOffsetX               | Definiert für das erste Shape den Offset in X-Richtung.<br>FirstOffsetX="112"                                                                                                    |
| FirstOffsetY               | Definiert für das erste Shape den Offset in Y-Richtung.<br>FirstOffsetY="-16"                                                                                                    |
| FirstShapeOnNewS-<br>heet  | Name des ersten Master-Shapes auf einem neuen Blatt. Für<br>alle folgenden Shapes auf derselben Seite sollen das Shape<br>verwendet werden, das mit dem Attribut <b>Master-Shape</b><br>definiert ist.<br>Dieses Attribut ist optional.<br>FirstShapeOnNewSheet="FS_001"                                                                                                    |
| Master-Shape               | Definiert das Master-Shape das in das Blatt eingefügt wird.                                                                                                    |
| •                          | Dieses Attribut ist optional.<br>Master-Shape="FS_002"                                                                                                    |
| Name                       | Die Art und Weise wie das Blatt nummeriert/benannt wer-                                                                                                    |
|                            | den soll.<br>Name="++"                                                                                                    |
| OffsetX                    | den soll.<br>Name="++"<br>Gibt den Offset zum Ursprungspunkt des Master-Shapes in<br>X-Richtung an.<br>OffsetX="40"                                                                                                    |
| OffsetX<br>OffsetY         | den soll.<br>Name="++"<br>Gibt den Offset zum Ursprungspunkt des Master-Shapes in<br>X-Richtung an.<br>OffsetX="40"<br>Ist normalerweise negativ.                                                                                                    |
| OffsetX<br>OffsetY         | den soll.<br>Name="++"<br>Gibt den Offset zum Ursprungspunkt des Master-Shapes in<br>X-Richtung an.<br>OffsetX="40"<br>Ist normalerweise negativ.<br>Gibt den Offset zum Ursprungspunkt des Master-Shapes<br>an.<br>Position des nächsten Shapes, in Abhängigkeit von der vom<br>Assistenten gelieferten Koordinate.<br>Bei "0" wird das Shape auf dem Offsetpunkt des zuletzt                                                                                                    |
| OffsetX<br>OffsetY         | den soll.<br>Name="++"<br>Gibt den Offset zum Ursprungspunkt des Master-Shapes in<br>X-Richtung an.<br>OffsetX="40"<br>Ist normalerweise negativ.<br>Gibt den Offset zum Ursprungspunkt des Master-Shapes<br>an.<br>Position des nächsten Shapes, in Abhängigkeit von der vom<br>Assistenten gelieferten Koordinate.<br>Bei "0" wird das Shape auf dem Offsetpunkt des zuletzt<br>platzierten Shapes positioniert.<br>OffsetY="-16"                                                                                                    |
| OffsetX<br>OffsetY<br>Role | den soll.Name="++"Gibt den Offset zum Ursprungspunkt des Master-Shapes in<br>X-Richtung an.OffsetX="40"Ist normalerweise negativ.Gibt den Offset zum Ursprungspunkt des Master-Shapes<br>an.Position des nächsten Shapes, in Abhängigkeit von der vom<br>Assistenten gelieferten Koordinate.Bei "0" wird das Shape auf dem Offsetpunkt des zuletzt<br>platzierten Shapes positioniert.<br>OffsetY="-16"Definiert die ID der Rolle.                                                                                                    |
| OffsetX<br>OffsetY<br>Role | den soll.Name="++"Gibt den Offset zum Ursprungspunkt des Master-Shapes in<br>X-Richtung an.<br>OffsetX="40"Ist normalerweise negativ.Gibt den Offset zum Ursprungspunkt des Master-Shapes<br>an.<br>Position des nächsten Shapes, in Abhängigkeit von der vom<br>Assistenten gelieferten Koordinate.<br>Bei "0" wird das Shape auf dem Offsetpunkt des zuletzt<br>platzierten Shapes positioniert.<br>OffsetY="-16"Definiert die ID der Rolle.<br>Ist Role nicht definiert, sucht der Assistent alle assoziierten<br>Objekte.                                                                                                  |
| OffsetX<br>OffsetY<br>Role | den soll.Name="++"Gibt den Offset zum Ursprungspunkt des Master-Shapes in<br>X-Richtung an.<br>OffsetX="40"Ist normalerweise negativ.Gibt den Offset zum Ursprungspunkt des Master-Shapes<br>an.Position des nächsten Shapes, in Abhängigkeit von der vom<br>Assistenten gelieferten Koordinate.Bei "0" wird das Shape auf dem Offsetpunkt des zuletzt<br>platzierten Shapes positioniert.<br>OffsetY="-16"Definiert die ID der Rolle.Ist Role nicht definiert, sucht der Assistent alle assoziierten<br>Objekte.<br>Kann ohne das Attribut Assoc verwendet werden.                                                            |
| OffsetX<br>OffsetY<br>Role | den soll.Name="++"Gibt den Offset zum Ursprungspunkt des Master-Shapes in<br>X-Richtung an.<br>OffsetX="40"Ist normalerweise negativ.Gibt den Offset zum Ursprungspunkt des Master-Shapes<br>an.<br>Position des nächsten Shapes, in Abhängigkeit von der vom<br>Assistenten gelieferten Koordinate.<br>Bei "0" wird das Shape auf dem Offsetpunkt des zuletzt<br>platzierten Shapes positioniert.<br>OffsetY="-16"Definiert die ID der Rolle.<br>Ist Role nicht definiert, sucht der Assistent alle assoziierten<br>Objekte.<br>Kann ohne das Attribut Assoc verwendet werden.<br>Dieses Attribut ist optional.<br>Role="100" |

| Туре | Definiert die Type-ID des Objekts, für die das Stellenblatt verwendet werden kann. |
|------|------------------------------------------------------------------------------------|
|      | Dieses Attribut ist optional.                                                      |
|      | Type="195"                                                                         |

# 3.1 DataSheetAutomation

| XML-Tag                             | <datasheetautomation></datasheetautomation> |
|-------------------------------------|---------------------------------------------|
| Beschreibung                        | Wurzelknoten                                |
| Untergeordneter Tag<br>erforderlich | Blattkonfiguration-Tags                     |

# 3.2 Blattkonfiguration-Tag

| XML-Tag                            | <name der="" konfiguration=""></name>                                                                                                    |
|------------------------------------|----------------------------------------------------------------------------------------------------|
| Beschreibung                       | Die Konfiguration kann jeden beliebigen Namen haben. Die-<br>ser wird im Auswahldialog Konfiguration Blattassistent an-<br>gezeigt (Abbildung 4). |
| Übergeordneter Tag<br>erfolderlich | DataSheetAutomation                                                                                                    |
| Erlaubte unter-<br>geordnete Tags  | <u>StartItem</u>                                                                                                    |

### Beispiel

| <datasheetautomation></datasheetautomation> |
|---------------------------------------------|
| <test-report></test-report>                 |
|                                             |
|                                             |
| <tagsheet></tagsheet>                       |
|                                             |
|                                             |
|                                             |

# 3.3 StartItem

| XML-Tag                             | <startitem></startitem>                              |
|-------------------------------------|------------------------------------------------------|
| Beschreibung                        | Definiert das EB Objekt und enthält das Blattlayout. |
| Übergeordneter Tag<br>erfolderlich  | Blattkonfiguration-Tag                               |
| Untergeordneter Tag<br>erforderlich | <u>Sheet</u> , <u>Area</u>                           |

#### Attribute, die verwendet werden können

- Cover
- Type
- Master-Shape
- OffsetY
- Attribute + Value
- Role
- AbsoluteX, AbsoluteY

#### Beispiel

<DataSheetAutomation>

```
<Test-Report>
```

```
<StartItem Cover="123" Type="204" Master-Shape="J_C_M_001" OffsetY="-36" >
```

</StartItem>

<Test-Report>

</DataSheetAutomation>

# 3.4 Sheet

| XML-Tag                            | <sheet></sheet>                                                                                                    |
|------------------------------------|----------------------------------------------------------------------------------------------------|
| Beschreibung                       | Legt die Blattvorlage mit der Nummerierung fest.<br>Über Parameter des Attributs <b>Drawing</b> kann festgelegt<br>werden, in welcher Struktur das Blatt abgelegt werden soll. |
| Übergeordneter Tag<br>erforderlich | <u>StartItem</u>                                                                                                    |

#### Attribute, die verwendet werden können

- Template
- Drawing
- Name

#### Beispiele

<DataSheetAutomation>

<Test-Report>

---

</StartItem>

<Test-Report>

</DataSheetAutomation>

```
Achtung: Others\A4 TagSheet = <10:1889>\A4 <0:278> But <0:278> is a XYZ-Wörterbuchtext.
Dieser kann in anderen Projekten unterschiedlich sein!
```

# Beispiele für die Verwendung von unterschiedlichen Parametern beim Attribut Drawing

Für die Messstelle P01.MT.L003 soll ein Stellenblatt erzeugt werden.

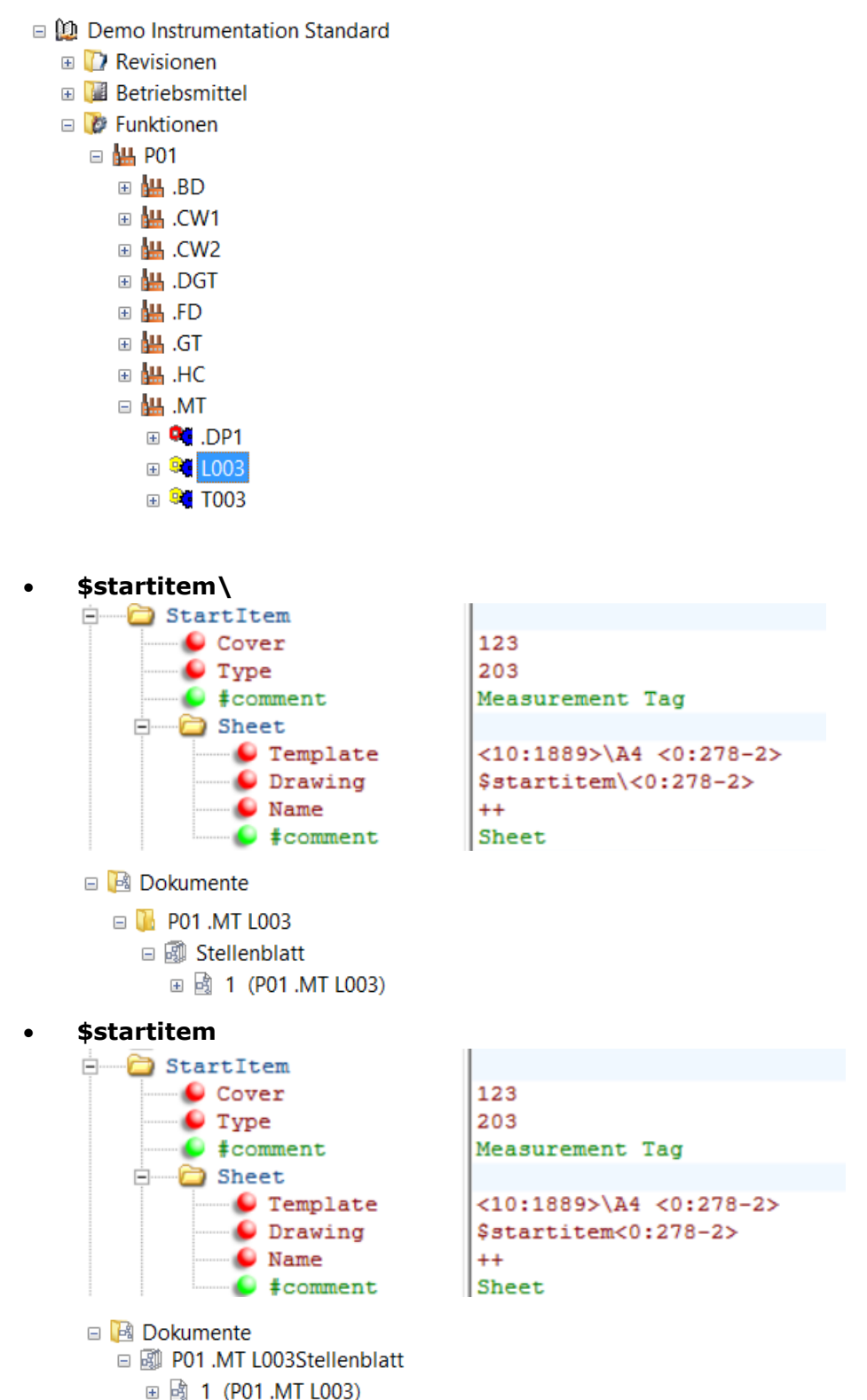

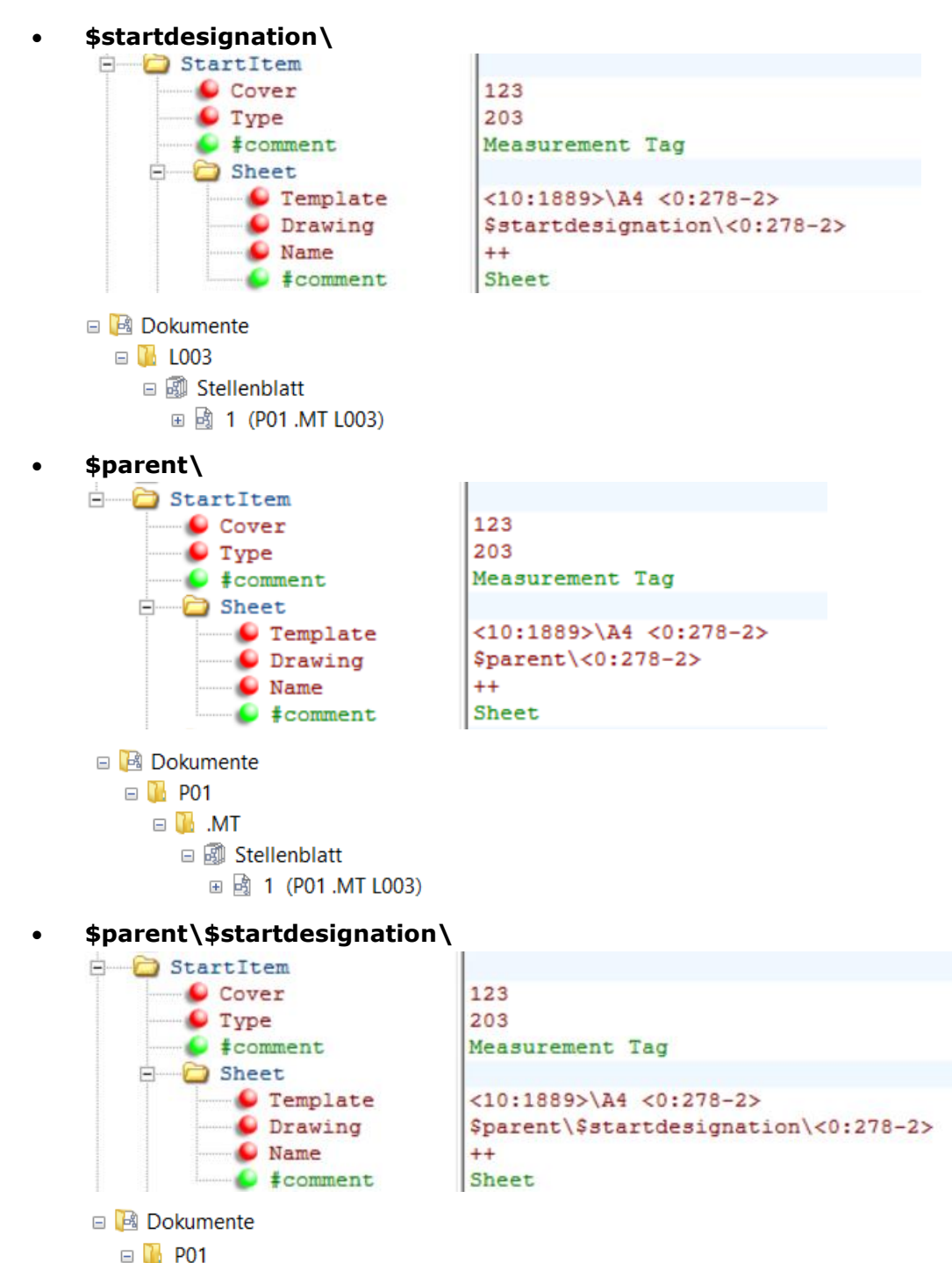

- □ 101 □ 101 □

#### • Erzeugung eines Ordners Stellenblatt

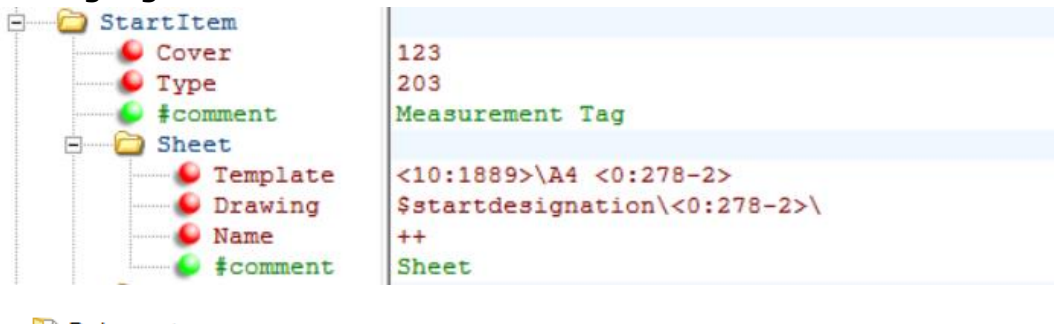

■ Dokumente
 ■ L003
 ■ B Stellenblatt
 ■ B 1 (P01 .MT L003)

# 3.5 Area

| XML-Tag                            | <area/>                                                                                                    |
|------------------------------------|----------------------------------------------------------------------------------------------------|
| Beschreibung                       | Definiert den Bereich auf dem Blatt, in den die Shapes ein-<br>gefügt werden können. Point 1 definiert die obere linke und<br>Point 2 die untere rechte Ecke des Bereichs. Der Bezugs-<br>punkt ist die untere linke Ecke des Blattes (Abbildung 6). |
| Übergeordneter Tag<br>erforderlich | <u>StartItem</u>                                                                                                    |
| X1                                 | Horizontale Position von Point 1 in mm                                                                                                    |
| Y1                                 | Vertikale Position von Point 1 in mm                                                                                                    |
| X2                                 | Horizontale Position von Point 2 in mm                                                                                                    |
| Y2                                 | Vertikale Position von Point 2 in mm                                                                                                    |

#### Attribute, die verwendet werden können

• AutomaticPageBreakAxis

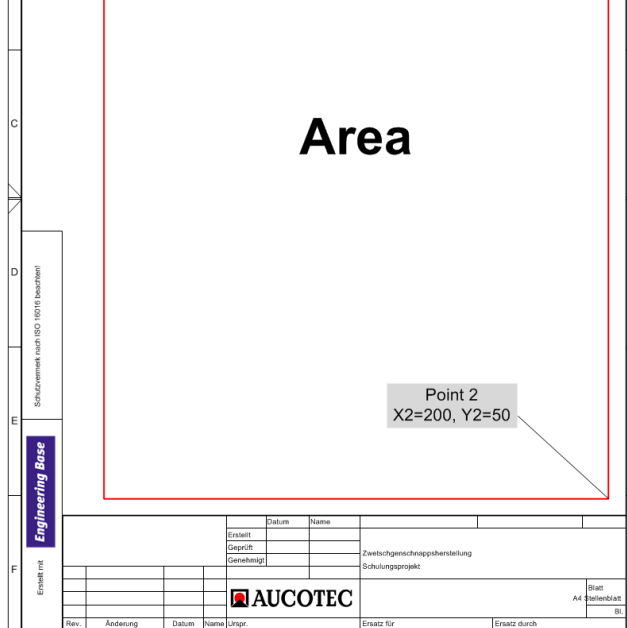

Abbildung 6

#### Beispiel

<DataSheetAutomation>

<Test-Report>

<StartItem Cover="123" Type="204" Master-Shape="J\_C\_M\_001" OffsetY="-36" >

| <sheet template="Others\A4 TagSheet"></sheet>                       |    |
|---------------------------------------------------------------------|----|
| <area <="" td="" x1="30" x2="200" y1="288" y2="50"/> <td>/&gt;</td> | /> |

</StartItem>

....

<Test-Report>

</DataSheetAutomation>

# 3.6 ParentItem

| XML-Tag                           | <parentitem></parentitem>                              |
|-----------------------------------|--------------------------------------------------------|
| Beschreibung                      | Platziert die übergeordneten Objekte des Startobjekts. |
| Erlaubte über-<br>geordnete Tags  | AssocItems, ChildItems, StartItem, ParentItem          |
| Erlaubte unter-<br>geordnete Tags | AssocItems, ChildItems, StartItem, ParentItem          |

#### Attribute, die verwendet werden können

- Cover
- Type
- Master-Shape
- OffsetY
- Attribute + Value
- AbsoluteX, AbsoluteY

#### Beispiel

<DataSheetAutomation>

<Test-Report>

<StartItem Cover="123" Type="204" Master-Shape="J\_C\_M\_001" OffsetY="-36" >

<Sheet Template="Others\A4 TagSheet"/>

<Area X1="30" Y1="288" X2="200" Y2="50" />

<ParentItem Cover="123" Type="202" Master-Shape="TS\_PLANT\_01" OffsetY="-16"/>

</StartItem>

<Test-Report> </DataSheetAutomation>

# 3.7 ChildItems

| XML-Tag                           | <childitems></childitems>                                                                  |
|-----------------------------------|--------------------------------------------------------------------------------------------|
| Beschreibung                      | Platziert die Objekte, die direkt unterhalb des Startobjekts liegen (aggregierte Objekte). |
| Erlaubte über-<br>geordnete Tags  | AssocItems, ChildItems, StartItem, ParentItem                                              |
| Erlaubte unter-<br>geordnete Tags | AssocItems, ChildItems, StartItem, ParentItem                                              |

#### Attribute, die verwendet werden können

- Cover
- Type
- Master-Shape
- OffsetY
- OffsetX
- FirstOffsetX
- FirstOffsetY
- FirstShapeOnNewSheet
- Attribute + Value
- AbsoluteX, AbsoluteY

#### Beispiel

<DataSheetAutomation>

<Test-Report>

```
<StartItem Cover="123" Type="204" Master-Shape="J_C_M_001" OffsetY="-36" >
<Sheet Template="Others\A4 TagSheet"/>
<Area X1="30" Y1="288" X2="200" Y2="50" />
<ParentItem Cover="123" Type="202" Master-Shape="TS_PLANT_01"
OffsetY="-16"/>
<ChildItems Cover="123" Type="206" Master-Shape="F_TF_LS_01"
OffsetY="-20"/>
```

...

</StartItem>

<Test-Report> </DataSheetAutomation>

# 3.8 AssocItem

| XML-Tag                           | <associtems></associtems>                              |
|-----------------------------------|--------------------------------------------------------|
| Description                       | Platziert die mit dem Startobjekt verknüpften Objekte. |
| Erlaubte über-<br>geordnete Tags  | AssocItems, ChildItems, StartItem, ParentItem          |
| Erlaubte unter-<br>geordnete Tags | AssocItems, ChildItems, StartItem, ParentItem          |

#### Attribute, die verwendet werden können

- Cover
- Type
- Role
- Assoc
- Master-Shape
- OffsetY
- FirstShapeOnNewSheet
- Attribute + Value
- AbsoluteX, AbsoluteY

#### Beispiel

<DataSheetAutomation>

<Test-Report>

```
<StartItem Cover="123" Type="204" Master-Shape="J_C_M_001" OffsetY="-36" >
```

<Sheet Template="Others\A4 TagSheet"/>

<Area X1="30" Y1="288" X2="200" Y2="50" />

<ParentItem Cover="123" Type="202" Master-Shape="TS\_PLANT\_01"

OffsetY="-16"/>

<ChildItems Cover="123" Type="206" Master-Shape="F\_TF\_LS\_01"

OffsetY="-20"/>

<AssocItems Cover="113" Type="132" Master-Shape="TS\_ST\_03" OffsetY="-64"/>

</StartItem>

<Test-Report>

</DataSheetAutomation>

# 3.9 Item

| XML-Tag                           | <item></item>                                                                                                    |
|-----------------------------------|----------------------------------------------------------------------------------------------------|
| Beschreibung                      | Der Item-Tag verfeinert den jeweiligen Filter von AssocI-<br>tem, ChildItem, StartItem und ParentItem und bestimmt<br>dadurch, welche Objekte platziert werden sollen. |
| Erlaubte über-<br>geordnete Tags  | AssocItems, ChildItems, StartItem, ParentItem                                                                                                    |
| Erlaubte unter-<br>geordnete Tags | AssocItems, ChildItems, StartItem, ParentItem                                                                                                    |

#### Attribute, die verwendet werden können

- Cover
- Type
- Role
- Assoc
- Master-Shape
- OffsetY
- FirstShapeOnNewSheet
- Attribute + Value
- AbsoluteX, AbsoluteY

#### Beispiel

```
<DataSheetAutomation>
<Test Report>
<StartItem Cover="113" Type="1719">
<ParentItem Cover="113" Type="1719" Master-Shape="AL A1" OffsetY="-16"></ParentItem>
<Tem Cover="113" Type="1719" Master-Shape="HE_CurveData_Hd_A" OffsetY="-16">
<Tem Cover="113" Type="1719" Master-Shape="HE_CurveData_Hd_A" OffsetY="-16">
</tem>
</tem>
</tem>
</tem>
</tem>
</tem>
</tem>
</tem>
</tem>
```

</Test Report>

# 3.10 PageHeader

| XML-Tag                           | <pageheader></pageheader>                                                                  |
|-----------------------------------|--------------------------------------------------------------------------------------------|
| Beschreibung                      | Kopfzeile die das Objekt des Stellenblatts beschreibt. Sie wird auf jedem Blatt platziert. |
| Erlaubte über-<br>geordnete Tags  | StartItem                                                                                  |
| Erlaubte unter-<br>geordnete Tags | ChildItems, StartItem, ParentItem                                                          |

#### Beispiel

<DataSheetAutomation>

<Test-Report>

```
<StartItem Cover="123" Type="204">
```

<Sheet Template="Others\A4 TagSheet"/>

```
<Area X1="30" Y1="288" X2="200" Y2="50" />
```

<PageHeader>

<!-- Placing StartItem and ParentItem on top of each sheet -->
<StartItem Cover="123" Type="204" Master-Shape="J\_C\_M\_001"
OffsetY="-36" />

<ParentItem Cover="123" Type="202" Master-Shape="TS\_PLANT\_01"

OffsetY="-16"/>

</PageHeader>

```
<ChildItems Cover="123" Type="206" Master-Shape="F_TF_LS_01"
OffsetY="-20"/>
<AssocItems Cover="113" Type="132" Master-Shape="TS_ST_03"
OffsetY="-64"/>
```

<Static Master-Shape="TS\_HEADER" OffsetY="-8"/>

</StartItem>

<Test-Report>

</DataSheetAutomation>

# 3.11 Static

| XML-Tag                          | <static></static>                                                                                                    |
|----------------------------------|----------------------------------------------------------------------------------------------------|
| Beschreibung                     | Platziert ein Shape ohne EB Objekt. Dies kann z.B. als gra-<br>fische Kopfzeile über die Geräteliste positioniert werden. |
| Erlaubte über-<br>geordnete Tags | AssocItems, ChildItems, StartItem, ParentItem                                                                             |

#### Attribute, die verwendet werden können

- Master-Shape
- OffsetY
- OffsetX
- AbsoluteX, AbsoluteY

#### **Beispiel**

<DataSheetAutomation>

```
<Test-Report>
```

</StartItem>

<Test-Report>

</DataSheetAutomation>

# 3.12 PageBreak

| XML-Tag      | <pagebreak></pagebreak>       |
|--------------|-------------------------------|
| Beschreibung | Erzwingt einen Seitenumbruch. |

# 3.13 Beispiel für eine Datenblattkonfiguration

```
□<DataSheetAutomation>
þ
  <TagSheetAutomation1>
<StartItem Cover="113" Type="" Master-Shape="CD L 002" OffsetY="-10">
       <!--Device-->
       <Sheet Template="%lt;10:1889%gt;\Report" Drawing="%lt;0:278-2%gt;" Name="++">
         <!--Sheet-->
       </Sheet>
       <Area X1="0" Y1="275" X2="250" Y2="0"></Area>
       <ChildItems Cover="118" Type="" Master-Shape="CD_L_002" OffsetY="-40"></ChildItems>
       <AssocItems Cover="113" Master-Shape="CD L 002" OffsetY="-40"></AssocItems>
     </StartItem>
     <StartItem Cover="123" Type="" Master-Shape="CD L 002" OffsetY="-10">
       <!--Function-->
       <Sheet Template="&lt;10:1889&gt;\Report" Drawing="&lt;0:278-2&gt;" Name="++">
         <!--Sheet-->
      </Sheet>
       <Area X1="0" Y1="275" X2="250" Y2="0"></Area>
       <AssocItems Cover="113" Master-Shape="CD L 002" OffsetY="-50"></AssocItems>
     </StartItem>
     <!-- Location -->
¢
     <StartItem Cover="112" Type="" Master-Shape="CD_L_002" OffsetY="-10">
       <!--Device-->
       <Sheet Template="&lt;10:1889&gt;\Report" Drawing="&lt;0:278-2&gt;" Name="++">
         <!--Sheet-->
       </Sheet>
       <Area X1="0" Y1="275" X2="250" Y2="0"></Area>
       <ChildItems Cover="113" Type="" Master-Shape="CD_L_002" OffsetY="-40"></ChildItems>
     </StartItem>
   </TagSheetAutomation1>
```

# 4 Ersatz für nicht mehr verwendbare Tags

Durch das neue Konfigurationskonzept können mehrere bisher verwendete Tags nicht mehr verwendet werden. Nachfolgend wird für diese Tags erläutert, wie deren Funktionalität nachgebildet werden kann.

### 4.1 AssocDevices

Dieser Tag wird durch **AssocItems** ersetzt. Es wurde nur der Name geändert, damit klar ist, dass nicht nur Geräte sondern auch andere aggregierte Objekte gefunden werden können.

Beispiel:

```
<AssocItems Assoc="Source" Role="100" Cover="113" Type="103" Master-Shape="F_LT_LS_01" Off-
setY="-8" />
```

```
< AssocItems Assoc="Source" Role="100" >
```

## 4.2 AssocDeviceList

Dieser Tag wird durch **AssocItems** ersetzt. Beispiel:

```
<AssocItems Assoc="Source" Role="100" Cover="113" Type="103" Master-Shape="F_LT_LS_01" Off-
setY="-8" />
```

### 4.3 AssocDeviceListHeader

Dieser Tag wird durch den Static Tag ersetzt.

```
Beispiel:
```

```
<Static Master-Shape="F_TF_LS_01" OffsetY="-8" />
```

### 4.4 AssocDevicePinRole51

Dieser Tag wird durch **AssocItems** ersetzt.

Beispiel:

### 4.5 AssocDeviceSignal

Dieser Tag wird durch eine Kombination aus **ChildItems** und **AssocItems** ersetzt. Beispiel:

```
<ChildItems>

<AssocItems Assoc="Source" Role="100" Cover="113">

<ChildItems Cover="118" Type="311">

<AssocItems Cover="60">

<Item Type="602" Master-Shape="SIG_001" OffsetY="-36"/>

<Item Type="603" Master-Shape="SIG_001" OffsetY="-36"/>

<Item Type="604" Master-Shape="SIG_001" OffsetY="-36"/>

</AssocItems>

</AssocItems>

</AssocItems>
```

</ChildItems>

### 4.6 ChildAssocDevices

Dieser Tag wird durch eine Kombination aus ChildItems und AssocItems ersetzt.

Beispiel:

```
<ChildItems>
```

```
<AssocItems Assoc="Source" Role="100" Master-Shape="F_MT_LS_01" OffsetY="-36/>
</ChildItems>
```

# 4.7 ChildAssocDevicesDevices

Dieser Tag wird durch eine Kombination aus **ChildItems** und **AssocItems** mit dem Attribut Assoc = "Source" ersetzt.

Beispiel:

```
<ChildItems>
```

```
<AssocItems Assoc="Source" Role="100">
```

```
<AssocDevice Assoc="Source" Cover="113" Type="144" Master-Shape="F_MT_LS_01"
OffsetY="-36">
```

</AssocItems>

</ChildItems>